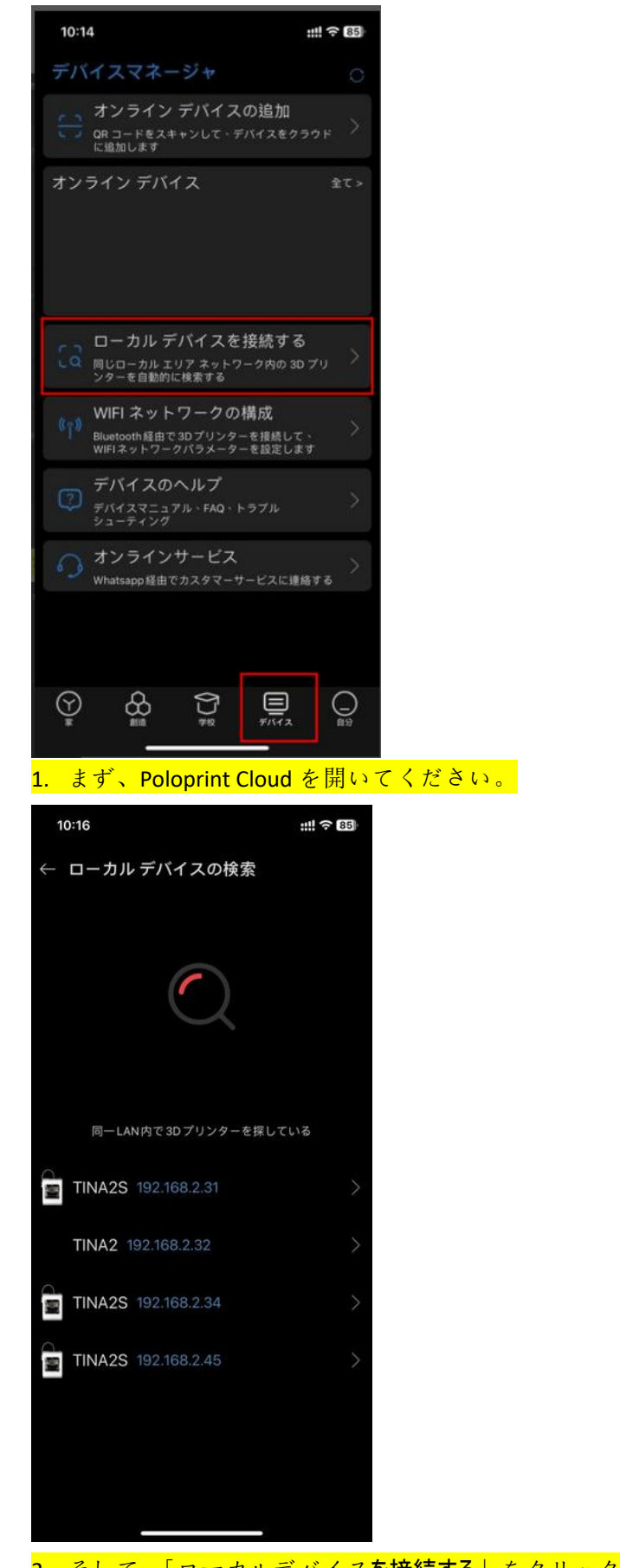

2. そして、「ローカルデバイスを接続する」をクリックし**、プリンターを選択します**。

| 10:16 ::!                                          | <b>?</b> 85   |                              |     |
|----------------------------------------------------|---------------|------------------------------|-----|
| ← TINA2S ローカル コントロール                               |               |                              |     |
| V1.4.3<br>IP: 192.168.2.45                         |               |                              |     |
| 하 Job Finished ()<br>MORA_H~1.GCO                  | $\otimes$     |                              |     |
| <ul> <li>○ 状態</li> <li>○ ノズル道度<br/>2000</li> </ul> | >             |                              |     |
| 100%<br>32°C                                       | >             |                              |     |
| <ul> <li>① 時間</li> <li>✓ 経過時間</li> </ul>           |               |                              |     |
| 22m 44s<br>① <u>兆</u> 0時間                          |               |                              |     |
|                                                    |               |                              |     |
|                                                    |               |                              |     |
| 3. ローカルデバイスで、ファ·                                   | イルをクリックすると、TF | <mark>カード上のファイルが表示さ</mark> れ | າສຸ |
| 10:16                                              | ::!! 🗢 85     |                              |     |
| ← TINA2Sローカルコントロ・                                  | - JL          |                              |     |
| MORA_H~1.GCO                                       | 460 KB        |                              |     |
|                                                    |               |                              |     |
|                                                    |               |                              |     |
|                                                    |               |                              |     |
|                                                    |               |                              |     |
|                                                    |               |                              |     |
|                                                    |               |                              |     |
|                                                    |               |                              |     |
|                                                    |               |                              |     |
|                                                    |               |                              |     |
|                                                    |               |                              |     |
|                                                    |               |                              |     |
|                                                    |               |                              |     |
|                                                    |               |                              |     |
|                                                    |               |                              |     |

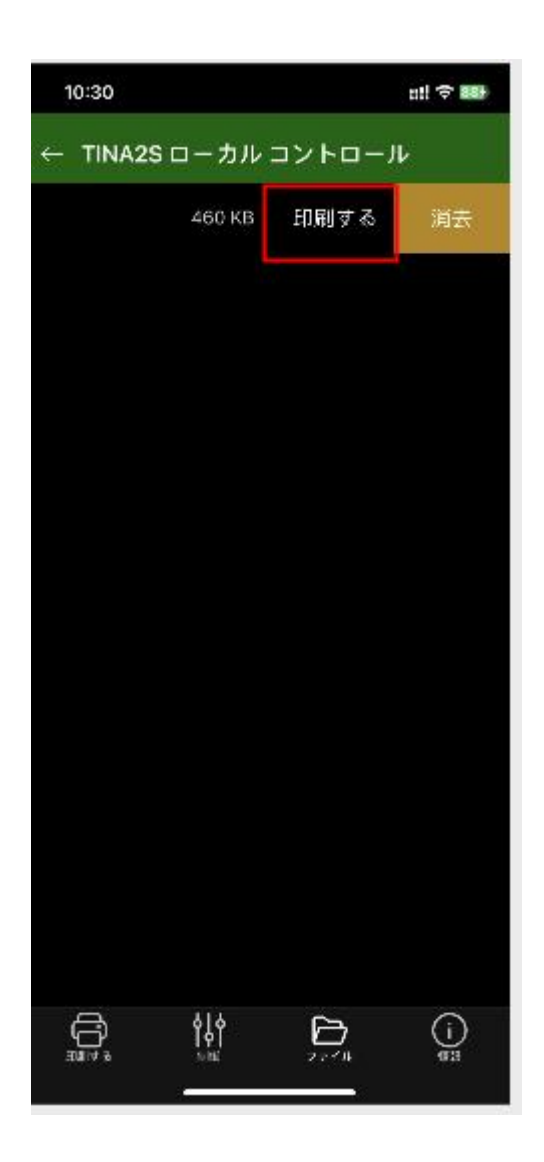